# ИНСТРУКЦИЯ ЗА ON-LINE ПОДАВАНЕ НА ДОКУМЕНТИ ЗА КАНДИДАТ-СТУДЕНТИ В МУ – ПЛЕВЕН

: Chrome, Mozilla Firefox, Opera, Safari.

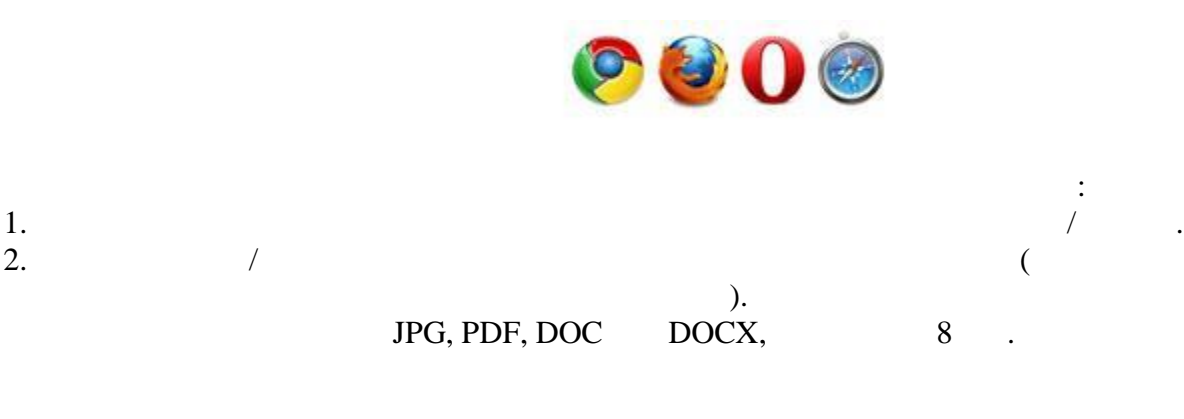

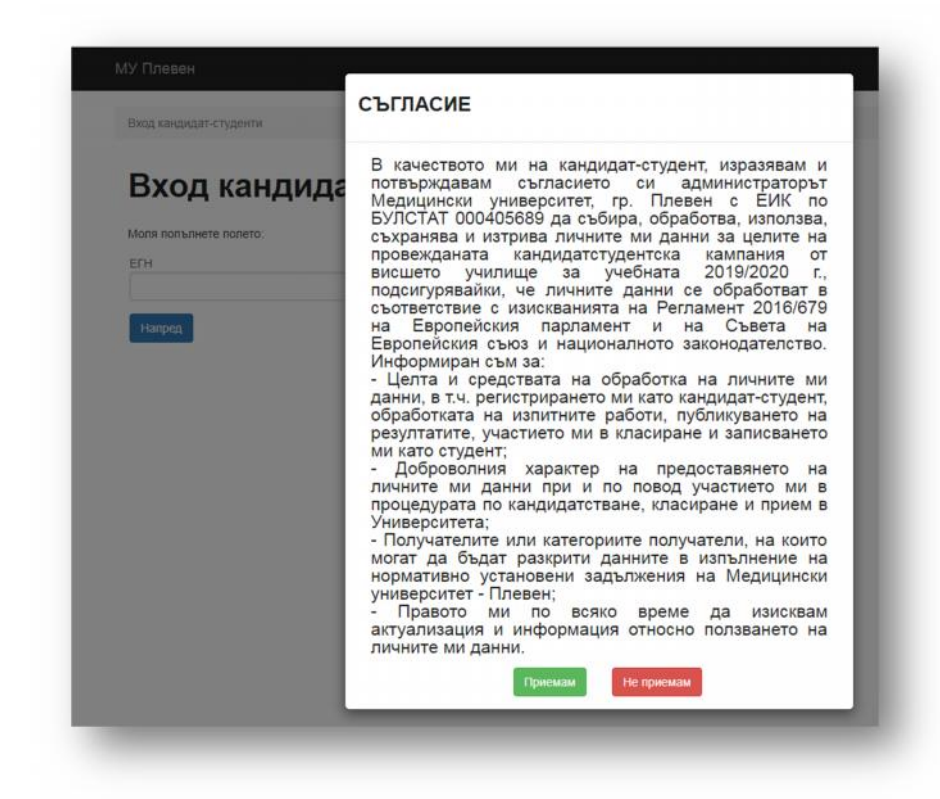

| Вход кандидат-студенти |               |
|------------------------|---------------|
| Вход канди             | идат-студенти |
| Моля попълнете полето: |               |
| ELH                    |               |
|                        |               |
| Напред                 |               |

| i onnonpa                |                      |            |  |
|--------------------------|----------------------|------------|--|
| Моля попълнете полетат   | а за регистрация в о | системата: |  |
| Егн                      |                      |            |  |
|                          |                      |            |  |
| Имейл                    |                      |            |  |
|                          |                      |            |  |
| Парола                   |                      |            |  |
|                          |                      |            |  |
| Повтори паролата         |                      |            |  |
|                          |                      |            |  |
| viuijo                   |                      |            |  |
| За промяна на кода кликн | ете върху изображе   | нието.     |  |
|                          |                      |            |  |

")

.

| - appage - a summer and  |                        |                   |                  |                   |                  |     |
|--------------------------|------------------------|-------------------|------------------|-------------------|------------------|-----|
| Подадени заявления       | ОЦЕНКИ И БАЛ (МАГИСТРИ | ) ОЦЕНКИ И БАЛ (Б | АКАЛАВРИ) КЛАСИР | АНЕ БАКАЛАВРИ КЛА | АСИРАНЕ МАГИСТРИ |     |
| Инструкции за работа с   | ъс системата           |                   |                  |                   |                  |     |
| Подаване на заявлен      | ие                     |                   |                  |                   |                  |     |
| ПОДАДЕНИ ЗАЯВЛ           | ЕНИЯ                   |                   |                  |                   |                  |     |
|                          |                        |                   |                  |                   |                  |     |
|                          |                        |                   |                  |                   | - Покажи вси     | чки |
|                          |                        |                   |                  |                   |                  | -   |
| Няма налични заявления   |                        |                   |                  |                   |                  |     |
| Няма налични заявления . |                        |                   |                  |                   |                  | _   |
| Няма налични заявления . |                        |                   |                  |                   |                  |     |
| Няма налични заявления . |                        |                   |                  |                   |                  |     |

,

# Форма за подаване на заявления

,,

(

!

"

| Категория ОКС Магистър  |   | Град                          |          | Съобщение към комисията                                                   |
|-------------------------|---|-------------------------------|----------|---------------------------------------------------------------------------|
| жена                    | * | Плевен / Плевен               | × *      |                                                                           |
| Категория ОКС Бакалавър |   | Област                        |          |                                                                           |
| жена                    | Ŧ | Плевен                        | Ψ.       |                                                                           |
| Име                     |   | Телефон                       |          |                                                                           |
| Тест                    |   | 1234567890                    |          | Прикачете копие на документ за платена такса.                             |
| Презиме                 |   | Имейл                         |          | Позволени файлови разширения: png, jpg, txt, csv,<br>doc docx pdf xis xim |
| Тест                    |   | xxxxx@xxxxx.com               |          | Избор на файлове Няма избран файл                                         |
| Фамилия                 |   | Придобита степен на висше обр | азование | Изберете файл - копие на диплома, снимана от                              |
| Тест                    |   | Нямам                         | X v      | Сtrl. Позволени файлови разширения: png, jpg, doc,<br>docx, pdf           |
|                         |   |                               |          | Избор на файлове Няма избран файл                                         |

")

JPG, PDF, DOC DOCX,

Κ.

8

| Съобщение към комисията                                                                                                    |
|----------------------------------------------------------------------------------------------------|
|                                                                                                    |
|                                                                                                    |
| Прикачете копие на документ за платена такса.<br>Може да качите повече от един файл с Ctrl.<br>Позволени файлови разширения: png, jpg, txt, csv,<br>doc, docx, pdf, xls, xlm |
| Избор на файлове Няма избран файл                                                                                                    |
| Изберете файл - копие на диплома, снимана от<br>двете страни. Може да качите повече от един файл с<br>Ctrl. Позволени файлови разширения; png. jpg, doc,<br>docx, pdf        |
| Избор на файлове Няма избран файл                                                                                                    |
|                                                                                                    |
|                                                                                                    |
|                                                                                                    |
|                                                                                                    |
| :                                                                                                    |
|                                                                                                    |
|                                                                                                    |

Ще използвам оценки САМО от предварителни изпити - специалност `Медицина` и `Фармация`

Биология за Медицина и Фармация на 02.07.2019 г.

Химия за Медицина и Фармация на 09.07.2019 г.

Фармация

0

## Желания:

Μ

Медицина

|                                                                                                    | а Медицина и Фај                                                                                                    | омация на 09.07.20                                                           | 19 г.                                                  |                                |                         |
|----------------------------------------------------------------------------------------------------|----------------------------------------------------------------------------------------------------|------------------------------------------------------------------------------|--------------------------------------------------------|--------------------------------|-------------------------|
| Желания:                                                                                                |                                                                                                    |                                                                              |                                                        |                                |                         |
| м                                                                                                    | Ø                                                                                                    |                                                                              |                                                        |                                |                         |
| 1                                                                                                    | 2                                                                                                    |                                                                              |                                                        |                                |                         |
|                                                                                                    |                                                                                                    |                                                                              |                                                        |                                |                         |
|                                                                                                    |                                                                                                    |                                                                              |                                                        |                                |                         |
|                                                                                                    |                                                                                                    |                                                                              |                                                        |                                |                         |
|                                                                                                    |                                                                                                    | •                                                                            |                                                        |                                |                         |
|                                                                                                    | 27.4                                                                                                    | •                                                                            |                                                        |                                |                         |
|                                                                                                    |                                                                                                    |                                                                              |                                                        |                                |                         |
| За кандидатстван                                                                                        | е за бакалавърски                                                                                                    | специалности                                                                 |                                                        |                                |                         |
| Ше използвам                                                                                            | оценки САМО от пр                                                                                                    | едварителен изпит -                                                          | бакалавърски специ                                     | алности                        |                         |
| Ще използвам,                                                                                           | ДЗИ друг предмет о                                                                                                    | коефициент 0,7 (раз                                                          | злично от ДЗИ БЕЛ)                                     |                                |                         |
| < Ще използвам                                                                                          | ДЗИ-Биология                                                                                                    |                                                                              |                                                        |                                |                         |
| 🗸 Биология за ба                                                                                        | калаври на 23.07.2                                                                                                    | 019 r.                                                                       |                                                        |                                |                         |
| Желания:                                                                                                |                                                                                                    |                                                                              |                                                        |                                |                         |
|                                                                                                    |                                                                                                    |                                                                              |                                                        |                                |                         |
| Мл                                                                                                    | РЛ                                                                                                    | Помоциная - фармацент                                                        | Мядицарнска козметока                                  | Окоз                           | МРЕ                     |
| alf.                                                                                                    | 1 contraction of the second                                                                                             | CD3                                                                          | (mapping of the normal press                           | Company a numper rise          | methoda and backson and |
| Акушерка                                                                                                | Медицинска сестра                                                                                                    | Социални дейности в зд                                                       |                                                        |                                |                         |
|                                                                                                    |                                                                                                    |                                                                              |                                                        |                                |                         |
| За специалността                                                                                        | Акушерка" не се до                                                                                                    | опуска кандидатстван                                                         | не на мъже                                             |                                |                         |
| -                                                                                                    |                                                                                                    |                                                                              |                                                        |                                |                         |
|                                                                                                    |                                                                                                    |                                                                              |                                                        |                                |                         |
|                                                                                                    |                                                                                                    |                                                                              |                                                        |                                |                         |
| 22 2210100000000                                                                                        | 300 33 03/30301 0                                                                                                    | ски специалности                                                             |                                                        |                                |                         |
| За кандидатств                                                                                          | ане за оакалавър                                                                                                    |                                                                              |                                                        |                                |                         |
| За кандидатств<br>Ще използва                                                                           | ане за оакалавър<br>м оценки САМО от                                                                                    | предварителен изп                                                            | ит - бакалавърски сп                                   | ециалности                     |                         |
| За кандидатств<br>Ще използва<br>Ще използва                                                            | ане за оакалавър<br>м оценки САМО от<br>м ДЗИ друг предм                                                                | предварителен изп<br>эт с коефициент 0,7                                     | ит - бакалавърски сп<br>(различно от ДЗИ Б             | ециалности<br>ЕЛ)              |                         |
| За кандидатств<br>Ще използва<br>Ще използва<br>Ие използва                                             | ане за оакалавър<br>м оценки САМО от<br>м ДЗИ друг предм<br>м ДЗИ-Биология                                              | предварителен изли<br>эт с коефициент 0,7                                    | ит - бакалавърски сп<br>(различно от ДЗИ Бł            | аециалности<br>ЕЛ)             |                         |
| За кандидатств<br>Ще използва<br>Ще използва<br>Ф Ще използва<br>Биология за                            | ане за оакалавър<br>м оценки САМО от<br>м ДЗИ друг предме<br>м ДЗИ-Биология<br>бакалаври на 23.0                        | предварителен изп<br>ат с коефициент 0,7<br>7.2019 г.                        | ит - бакалавърски сг<br>(различно от ДЗИ Бł            | пециалности<br>ЕЛ)             |                         |
| За кандидатств<br>Ще използва<br>Ще използва<br>Ф Ще използва<br>Биология за<br>Желания:                | ане за оакалавър<br>м оценки САМО от<br>м ДЗИ друг предме<br>м ДЗИ-Биология<br>бакалаври на 23.0                        | предварителен изп<br>ат с коефициент 0,7<br>7.2019 г.                        | ит - бакалавърски сг<br>(различно от ДЗИ Б!            | ециалности<br>ЕЛ)              |                         |
| За кандидатств<br>Ще използва<br>Ще използва<br>Ф Ще използва<br>Биология за<br>Желания:                | ане за оакалавър<br>м оценки САМО от<br>м ДЗИ друг предме<br>м ДЗИ-Биология<br>бакалаври на 23.0                        | предварителен изп<br>эт с коефициент 0,7<br>7.2019 г.                        | ит - бакалавърски сг<br>(различно от ДЗИ Бf            | аециалности<br>ЕЛ)             | 105                     |
| За кандидатств<br>Ще използва<br>Ще използва<br>Ф Ще използва<br>Биология за<br>Желания:                | ане за оакалавър<br>м оценки САМО от<br>м ДЗИ друг предме<br>м ДЗИ-Биология<br>бакалаври на 23.0<br>Рл                  | предварителен изп<br>ет с коефициент 0,7<br>7.2019 г.                        | ит - бакалавърски сп<br>(различно от ДЗИ Б<br>МК       | ециалности<br>ЕЛ)<br>0K03<br>5 | MPE<br>6                |
| За кандидатств<br>Ще използва<br>Ще използва<br>Ф Ще използва<br>Биология за<br>Желания:                | ане за оакалавър<br>м оценки САМО от<br>м ДЗИ друг предме<br>м ДЗИ-Биология<br>бакалаври на 23.0<br>Рл<br>2             | предварителен изп<br>ат с коефициент 0,7<br>7.2019 г.                        | ит - бакалавърски сп<br>(различно от ДЗИ Б8<br>МК<br>4 | ециалности<br>ЕЛ)<br>ОКОЗ<br>5 | MPE<br>6                |
| За кандидатств<br>Ще използва<br>Ще използва<br>Фие използва<br>Биология за<br>Желания:                 | ане за оакалавър<br>м оценки САМО от<br>м ДЗИ друг предми<br>м ДЗИ-Биология<br>бакалаври на 23.0<br>РЛ<br>2<br>мс<br>а  | предварителен изп<br>эт с коефициент 0,7<br>7.2019 г.<br>ПФ<br>3<br>СД3<br>9 | ит - бакалавърски сп<br>(различно от ДЗИ Бf<br>МК<br>4 | ециалности<br>ЕЛ)<br>ОКОЗ<br>5 | MPE<br>6                |
| За кандидатств<br>Ще използва<br>Ще използва<br>Фие използва<br>Биология за<br>Желания:<br>1<br>АК<br>7 | ане за оакалавър<br>м оценки САМО от<br>м ДЗИ друг предми<br>м ДЗИ-Биология<br>бакалаври на 23.0°<br>РЛ<br>2<br>МС<br>6 | предварителен изп<br>эт с коефициент 0,7<br>7.2019 г.<br>ПФ<br>3<br>сдз<br>9 | ит - бакалавърски сп<br>(различно от ДЗИ Бf<br>МК<br>4 | ециалности<br>ЕЛ)<br>ОКОЗ<br>5 | MPE<br>6                |

•

"

۴.

|                                      |            |                                                                             |                                                                         | Данните са запис                 | сани успешно!          |           |                 |             |             |
|--------------------------------------|------------|-----------------------------------------------------------------------------|-------------------------------------------------------------------------|----------------------------------|------------------------|-----------|-----------------|-------------|-------------|
| одадени заявлени                     | я оц       | ОЦЕНКИ И БАЛ (МАГИСТРИ) ОЦЕНКИ И БАЛ (БАКАЛАВРИ) КЛАСИРАНЕ БАКАЛАВРИ КЛАСИР |                                                                         |                                  |                        |           |                 |             |             |
| струкции за работ                    | га със сис | темата                                                                      |                                                                         |                                  |                        |           |                 |             |             |
| ОДАДЕНИ ЗАЯ                          | вления     | 1                                                                           |                                                                         |                                  |                        |           | Показ           | зане на 1-1 | от 1 запис. |
|                                      |            |                                                                             |                                                                         |                                  |                        |           |                 | 🖌 Покал     | ки всички   |
|                                      |            |                                                                             |                                                                         |                                  |                        |           |                 |             |             |
| Изпити Е                             | ЕГН Име    |                                                                             | ЕГН Име Съобщение към комисията Съобщение от комисият                   |                                  | Съобщение от комисията | Документи |                 | Статус      |             |
|                                      |            | Тест Тест Тест                                                              |                                                                         |                                  |                        | Дo<br>Дv  | кумент<br>плома |             |             |
| Изпит:                               |            |                                                                             | Място на                                                                | провеждане:                      |                        | Зала:     | Оценка:         |             |             |
| Биология за бакалав;                 | ы          |                                                                             | обл.Плеве                                                               | н, гр./с. Плевен Учебен корпус ( | Boogle Maps            |           |                 |             | • 1         |
| <b>Изпит:</b><br>Биология за Медицин | а и Фарма  | ция                                                                         | Място на провеждане:<br>обл.Плевен, гр./с. Плевен МУ-Плевен Google Maps |                                  | Зала:                  | Оценка:   |                 |             |             |
| Изпит:                               |            |                                                                             | Място на провеждане:                                                    |                                  |                        | Зала:     | Оценка:         |             |             |
| Кимия за Медицина и                  | Фармация   | 1                                                                           | обл.Плеве                                                               | н, гр./с. Плевен МУ-Плевен Goo   | gle Maps               |           |                 |             |             |
|                                      |            |                                                                             |                                                                         |                                  |                        |           |                 |             |             |
|                                      |            |                                                                             |                                                                         |                                  |                        |           |                 |             |             |

-

:

A 💿

> - , /

•

.

,

|     |    | 2 | ٦. |   |    |
|-----|----|---|----|---|----|
| 3   | 2  | r | 1  | 2 | ñ. |
| 1   | ū. | ¢ | а  | 1 | 15 |
| - 1 | 3  | 2 | e  | ø |    |

#### МЕДИЦИНСКИ УНИВЕРСИТЕТ - ПЛЕВЕН -

| Enekiponne | подаване | na | кандидатст | AH. | CHICKN | HOR) | Menin |
|------------|----------|----|------------|-----|--------|------|-------|
|            |          |    |            |     |        |      |       |

| -   |     |     |    |
|-----|-----|-----|----|
| BX. | N2: | 191 | 15 |

Пол: жена

Тест Тест Тест

ELH:

Телефон: 1234567890, Email: 123456@123456.com Придобита степен на висше образование: Нямам

За магистри: Биология за Медицина и Фармация на 02.07.2019 г. Постоянен адрес: град/село Плевен, Област: Плевен, Химия за Медицина и Фармация на 09.07.2019 г.

### За бакалаври: Ще използвам ДЗИ-Биология

Биология за бакалаври на 23.07.2019 г.

| Максимални оценки от изпити |     |     |    |
|-----------------------------|-----|-----|----|
|                             | БМФ | ХМФ | ББ |
|                             |     |     |    |
| 1                           |     |     |    |

Среден успех:

Оценки от диплома за специалности "Медицина" и "Фармация":

| _ | - | _ | _ | _ | _      | - |
|---|---|---|---|---|--------|---|
|   | - |   | - | - | -      |   |
|   |   |   | ~ | - | $\sim$ | r |
|   |   | n | v |   | v      |   |

Химия ия

| - | - | _ | _ | - | - | - | - | - | - | - | - | _ |  |
|---|---|---|---|---|---|---|---|---|---|---|---|---|--|
|   |   |   |   |   |   |   |   |   |   |   |   |   |  |
|   |   |   |   |   |   |   |   |   |   |   |   |   |  |
|   |   |   |   |   |   |   |   |   |   |   |   |   |  |

Ред на желанията:

| м |
|---|
| 1 |

Оценки от диплома за бакалавърски специалности:

| ДЗИ-БЕЛ | Диплома-БЕЛ | ДЗИ-Биология | ДЗИ-Друг предмет | Диплома-Биология |
|---------|-------------|--------------|------------------|------------------|
|         |             |              |                  |                  |

Φ 2

### Ред на желанията:

| мл | РЛ | ПФ | МК | ОКОЗ | MPE | AK | MC | СДЗ |
|----|----|----|----|------|-----|----|----|-----|
| 1  | 2  | 3  | 4  | 5    | 6   | 7  | 8  | 9   |

Дата: 03.06.2019

Подпис:

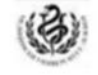

ТАЛОН ЗА ЯВЯВАНЕ НА ИЗПИТ Медицински университет - Плевен Електронно подаване на кандидатстудентски документи

#### Bx. №: 1915

Тест Тест Тест Изпит по:

Биология за Медицина и Фармация на 02.07.2019 г. Химия за Медицина и Фармация на 09.07.2019 г. Биология за бакалаври на 23.07.2019 г.

Преди изпитите проверете в коя зала и сграда сте разпределен(а)! Местата се заемат от 8:00 до 8:30 ч. Носете със себе си документ за самоличност, настоящия талон и сини химикалки! При опит за преписване работата се анулира!

| Форма за възо  | тановяване на паролата    |                       |                   |          |
|----------------|---------------------------|-----------------------|-------------------|----------|
| <b>.</b>       |                           |                       |                   |          |
| Форм           | а за възст                | ановява               | ане на            | паролата |
| Моля попълнете | вашия имел. Ще ви бъде из | пратен линк за възста | нояване на парола | ra.      |
| Имел           |                           |                       |                   |          |
|                |                           |                       |                   |          |
| Попълнете по   | тето "Email".             |                       |                   |          |

"

"

- <u>ksk@mu-pleven.bg</u>.

- 064 /884130